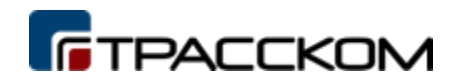

## Инструкция по установке экземпляра ПО «Управление информированием пользователей автодорог «ТРАФИК-ИНФО»

| 1. | Уста | ановка ПО                                                        | 3 |
|----|------|------------------------------------------------------------------|---|
| 1  | .1.  | Системные требования                                             | 3 |
| 1  | .2.  | Загрузка программного обеспечения                                | 3 |
| 1  | .3.  | Установка программного обеспечения на сервер                     | 3 |
| 1  | .4.  | Установка программного обеспечения контроллера вывода информации | 6 |
| 2. | Hac  | тройка ПО                                                        | 7 |
| 2  | .1.  | Запуск клиента                                                   | 7 |
| 2  | .2.  | Конфигурирование                                                 | 8 |
|    |      |                                                                  |   |

# 1. Установка ПО

## 1.1. Системные требования

Перед установкой ПО «Управление информированием пользователей автодорог «ТРАФИК-ИНФО», пожалуйста, убедитесь, что ваше оборудование соответствует системным требованиям, указанным ниже.

1

| Тип                             | ос                                | CPU                         | RAM      | JDK                       |
|---------------------------------|-----------------------------------|-----------------------------|----------|---------------------------|
| Минимальные<br>(сервер)         | ОС: Astra Linux CE<br>«Орел» 2.12 | 1.4GHz<br>32-bit            | 8<br>GB  | Java - Liberica JDK<br>11 |
| Рекомендованные<br>(сервер)     | ОС: Astra Linux CE<br>«Орел» 2.12 | Intel<br>Core i5<br>(4ядра) | 64<br>GB | Java - Liberica JDK<br>11 |
| Минимальные<br>(контроллер)     | ОС: Astra Linux CE<br>«Орел» 2.12 | Intel<br>Atom<br>E3827      | 4<br>GB  | Java - Liberica JDK<br>11 |
| Рекомендованные<br>(контроллер) | ОС: Astra Linux CE<br>«Орел» 2.12 | Intel<br>Atom<br>E3827      | 8<br>GB  | Java - Liberica JDK<br>11 |
| Рекомендованные<br>(веб-сервер) | Apache 2                          |                             |          |                           |

#### 1.2. Загрузка программного обеспечения

Дистрибутив программного обеспечения «Управление информированием пользователей автодорог «ТРАФИК-ИНФО», актуальной версии, всегда остаётся доступным на веб-странице продукта на официальном сайте АО «ТРАССКОМ».

Загрузите экземпляр по ссылке: <u>https://trasscom.ru/produkty/spo-traffic-info/</u>.

#### 1.3. Установка программного обеспечения на сервер

Для функционирования серверной части на ЭВМ должно быть установлено следующее ПО:

- ASTRA Linux Common Edition 2.12
   <a href="https://wiki.astralinux.ru/display/doc/Astra+Linux+Common+Edition+2.12">https://wiki.astralinux.ru/display/doc/Astra+Linux+Common+Edition+2.12</a>
- СУБД PostgreSQL версии 9.6 или выше
- Liberica Standart JDK 11 версии <u>https://libericajdk.ru/pages/downloads/</u>

В СУБД PosgreSQL необходимо создать базу данных (БД), которая будет использоваться серверной частью для хранения данных и указать параметры для подключения к ней в переменных окружения (см. далее).

Программные файлы располагаются по пути /opt/tpi-back

Запуск серверной части можно осуществить в качестве консольного приложения с помощью команды *java -jar tpi-back.jar*, с выводом в лог *java -jar tpi-back.jar* >> /var/log/tpi.log или как службу стандартными средствами Linux, установив при этом необходимые переменные окружения.

Пример кода, который можно использовать для консольного запуска, сохранив его в файл <имя\_файла>.sh:

#!/bin/sh export ACTIVE\_PROFILE=prod

```
export DB_URL= jdbc:postgresql:// localhost:5432/postgres
export DB_USERNAME=postgres
export DB_PASSWORD=postgres
```

export SERVER\_SSL\_ENABLED=true export SERVER\_PORT\_HTTP=8080 export SERVER\_PORT\_HTTPS=443 export MANAGEMENT\_SERVER\_PORT=8090

export KEY\_STORE=./keystore/tpi-back-keystore.p12 export KEY\_PASS=123456

export LOGS\_FOLDER=./logs/

java -jar tpi-back.jar

При этом необходимо задать следующие переменные окружения:

- DB\_URL=jdbc:postgresql://localhost:5432/tpisystem путь к PostgreSQL базе данных
- DB\_USERNAME=postgres и DB\_PASSWORD=postgres логин и пароль пользователя, имеющего доступ к базе данных
- SERVER\_SSL\_ENABLED=true включение/отключение безопасного протокола SSL (true включен, false отключен)
- SERVER\_PORT\_HTTP=8080 порт веб-сервера серверной части для обращений к нему по незащищенному протоколу контроллеров и клиентской части ПО
- SERVER\_PORT\_HTTPS=443 порт веб-сервера серверной части для обращений к нему по защищенному протоколу контроллеров и клиентской части ПО
- MANAGEMENT\_SERVER\_PORT=8090 порт веб-сервера серверной части для обслуживания
- KEY\_STORE =./keystore/tpi-back-keystore.p12 путь к хранилищу закрытого ключа
- KEY\_PASS =123456 пароль хранилища закрытого ключа
- LOGS\_FOLDER=./logs/ путь к папке для хранения системных логов серверной части
- ACTIVE\_PROFILE=prod профиль запуска серверной части, влияет на уровень ведения логов и способ их вывода (возможные значения: prod, dev, local)

Для запуска серверной части как службы можно воспользоваться systemd. Для этого в каталоге /etc/systemd/system необходимо создать файл <имя\_файла>.service, например, tpiback.service следующего вида:

[Unit] Description=tpi-back After=syslog.target

[Service]

User=root ExecStart=/usr/lib/jvm/bellsoft-java11-amd64/bin/java -jar /opt/tpi-back/tpi-back.jar

```
Environment="ACTIVE_PROFILE=prod"
Environment="LOGS_FOLDER=/home/administrator/Desktop/tpi/back/logss/"
```

```
Environment="DB_URL=jdbc:postgresql://localhost:5432/postgres"
Environment="DB_USERNAME=postgres"
Environment="DB_PASSWORD=postgres"
```

```
Environment="SERVER_SSL_ENABLED=true"
Environment="SERVER_PORT_HTTP=8080"
Environment="SERVER_PORT_HTTPS=443"
Environment="MANAGEMENT_SERVER_PORT=8090"
```

Environment="KEY\_STORE=/opt/tpi-back/keystore/tpi-back-keystore.p12" Environment="KEY\_PASS=123456"

SuccessExitStatus=143 TimeoutStopSec=30 Restart=on-failure RestartSec=30

[Install] WantedBy=multi-user.target

, где:

• Description=tpi-back – описание сервиса

• User=root – пользователь, от имени которого запускается служба. Права пользователя root могут понадобиться для сохранения логов работы приложения и создания портов веб-сервера в диапазоне 1-1024.

• ExecStart=/usr/lib/jvm/bellsoft-java11-amd64/bin/java -jar /home/administrator/Desktop/tpi/back/tpi-back.jar – здесь =/usr/lib/jvm/bellsoft-java11-fullamd64/bin/java – абсолютный путь до исполняемого файла JVM, а /home/administrator/Desktop/tpi/back/tpi-back.jar – абсолютный путь до файла серверной части.

• DB\_URL=jdbc:postgresql://localhost:5432/tpisystem – путь к PostgreSQL базе данных

• DB\_USERNAME=postgres и DB\_PASSWORD=postgres – логин и пароль пользователя, имеющего доступ к базе данных

• SERVER\_SSL\_ENABLED=true – включение/отключение безопасного протокола SSL (true – включен, false – отключен)

• SERVER\_PORT\_HTTP=8080 – порт веб-сервера серверной части для обращений к нему по незащищенному протоколу контроллеров и клиентской части ПО

• SERVER\_PORT\_HTTPS=443 – порт веб-сервера серверной части для обращений к нему по защищенному протоколу контроллеров и клиентской части ПО

• MANAGEMENT\_SERVER\_PORT=8090 – порт веб-сервера серверной части для обслуживания

• KEY\_STORE=/home/administrator/Desktop/tpi/back/keystore/tpi-back-keystore.p12-

абсолютный путь к хранилищу закрытого ключа

• KEY\_PASS =123456 – пароль хранилища закрытого ключа

• LOGS\_FOLDER=/home/administrator/Desktop/tpi/back/logss/ - абсолютный путь к папке для хранения системных логов серверной части

• ACTIVE\_PROFILE=prod – профиль запуска серверной части, влияет на уровень ведения логов и способ их вывода (возможные значения: prod, dev, local).

Затем необходимо уведомить systemd о новом файле сервиса командой: systemctl daemon-reload

Для автоматического запуска службы серверной части необходимо ввести команду: systemctl enable tpi-back.service,

где tpi-back.service – файл службы, созданный на предыдущем этапе.

Для управления службой так же доступны команды:

systemctl start tpi-back

systemctl stop tpi-back

systemctl restart tpi-back

systemctl status tpi-back

для старта, остановки, рестарта и получения статуса службы соответственно, где tpi-back – имя сервиса.

## 1.4. Установка программного обеспечения контроллера вывода информации

Для функционирования программного обеспечения контроллера вывода информации должно быть установлено следующее ПО:

- ASTRA Linux Common Edition 2.12
   <a href="https://wiki.astralinux.ru/display/doc/Astra+Linux+Common+Edition+2.12">https://wiki.astralinux.ru/display/doc/Astra+Linux+Common+Edition+2.12</a>
- Liberica Standart JDK 11 версии
- https://libericajdk.ru/pages/downloads/

Запуск контроллера можно осуществить в режиме консольного приложения с помощью скрипта *java -jar tpi-controller.jar*, с выводом в лог *java -jar tpi-controller.jar >> /var/log/tpi.log* и автоматизировать запуск стандартными средствами Linux. Пример кода, который можно использовать для консольного запуска, сохранив его в файл <имя\_файла>.sh, представлен ниже:

#!/bin/bash
export ACTIVE\_PROFILE=prod

export WINDOW\_X=0 export WINDOW\_Y=0 export WINDOW\_WIDTH=288 export WINDOW\_HEIGHT=96

export SERVER\_SSL\_ENABLED=true export SERVER\_PORT\_HTTP=8086 export SERVER\_PORT\_HTTPS=8643

export KEY\_STORE=/opt/controller/keystore/tpi-controller103-keystore.p12 export KEY\_PASS=123456

export DB\_URL=jdbc:h2:file:/opt/controller/data/database export DB\_USERNAME=sa export DB\_PASSWORD=password java -jar /opt/controller/tpi-controller.jar

При этом необходимо задать следующие переменные окружения:

- DB\_URL=jdbc:h2:file:/opt/controller/data/database путь к H2 базе данных
- DB\_USERNAME=sa логин пользователя, имеющего доступ к базе данных
- DB\_PASSWORD=password пароль пользователя, имеющего доступ к базе данных
- WINDOW\_X=0 координата левого верхнего угла окна приложения контроллера на дисплее ЭВМ от верхнего левого угла дисплея ЭВМ в пикселях, отсчитывается вправо
- WINDOW\_Y=0 координата левого верхнего угла окна приложения контроллера на дисплее ЭВМ от верхнего левого угла дисплея ЭВМ в пикселях, отсчитывается вниз

- WINDOW\_WIDTH=288 ширина окна приложения контроллера в пикселях
- WINDOW\_HEIGHT=96 высота окна приложения контроллера в пикселях
- SERVER\_SSL\_ENABLED=true включение/отключение безопасного протокола SSL (true включен, false отключен)
- SERVER\_PORT\_HTTP=8086 порт веб-сервера контроллера для обращений к нему по незащищенному протоколу контроллеров и клиентской части ПО
- SERVER\_PORT\_HTTPS=8643 порт веб-сервера серверной части для обращений к нему по защищенному протоколу контроллеров и клиентской части ПО
- KEY\_STORE=/opt/controller/keystore/tpi-controller103-keystore.p12
   путь к хранилищу закрытого ключа
- KEY\_PASS =123456 пароль хранилища закрытого ключа
- ACTIVE\_PROFILE=prod профиль запуска серверной части, влияет на уровень ведения логов и способ их вывода (возможные значения: prod, dev, local)

Так как контроллер выводит изображение на дисплей, то автоматизировать его запуск необходимо с привязкой к запуску системы графического отображения X11. Сделать это можно, например, поместив симлинк на файл скрипта из примера выше в папку /etc/X11/Xsession.d/.

## 2. Настройка ПО

## 2.1. Запуск клиента

Для запуска программного обеспечения и выполнения настроек необходимо запустить утилиту конфигурирования дважды нажав на иконку, размещенную на рабочем столе ПК, либо из меню быстрого доступа, либо из директории с установленным ПО, либо иным доступным способом. В открывшемся окне необходимо добавить новый сервер и указать параметры для подключения. Окно настройки параметров подключения показано на рис.1:

| Логин *         |       |
|-----------------|-------|
| Пароль *        |       |
| Забыли пароль ? | войти |

При правильной настройке параметров произойдет подключение к серверной части ПО и откроется главной формы клиента. Пользовательский интерфейс главной формы представлен на рис. 2:

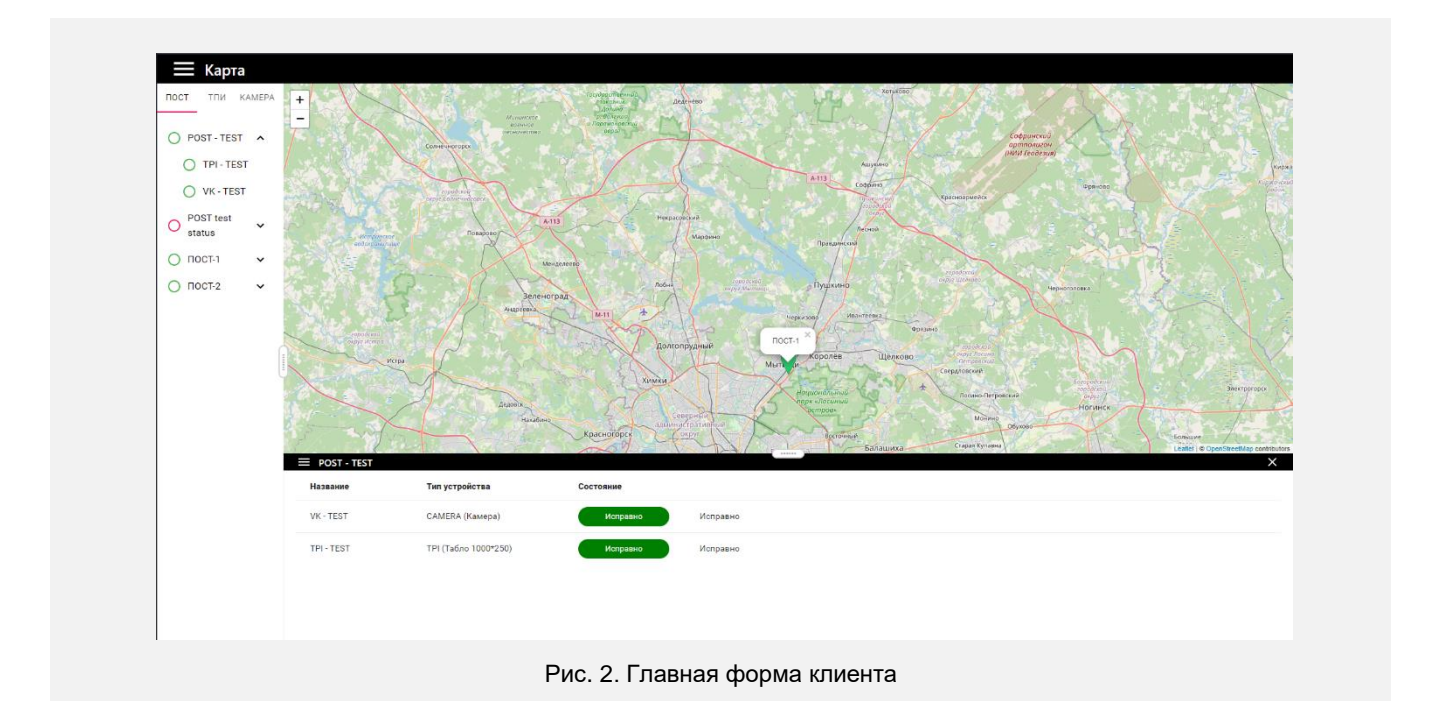

Информация от текущей версии ПО находится по ссылке «О Программе» в левом верхнем углу главной формы.

### 2.2. Конфигурирование

Для выполнения конфигурирования необходимо ознакомится с документов «Руководство пользователя» который можно получить по ссылке на веб-страницы продукта официального сайта разработчика. Загрузите документ по ссылке: https://trasscom.ru/produkty/spo-traffic-info/.